# X-5. Returning Goods – FPARTRN

Use the process described below to return goods that are damaged or incorrect or that have been ordered in error, to the vendor.

- The buyer contacts the vendor to arrange for the return of goods and to obtain a Return Authorization number.
- The buyer, or another designated person in the Department/Division, completes a shipping memo that specifies either the shipping address for the return or states that the item is to be held for pickup. Refer to the Return Authorization number on the shipping memo.
- Complete the <u>*Physical Receipt Discrepancy Notice*</u> document found in the Central Receiving section of Banner Finance User Documents, referencing the Purchase Order number and forward to Business Affairs Accounts Payable.
- **IMPORTANT**: If the item is to be shipped back to the vendor, it must be properly packaged. Include a copy of the shipping memo.

• If your department handles their own shipping, arrange for the item and the shipping memo to get to the proper location.

OR

• When the vendor's designated carrier picks up the item, obtain the driver's signature on your copy of the shipping memo to document the transaction.

*NOTE:* If the item you are returning has been invoiced, the invoice must be cancelled prior to completing the return. Alternatively, a credit memo can be issued.

## Go To... FPARTRN [Enter]

| Oracle Fusion Middleware Forms Services                                                                             |           |                               |
|----------------------------------------------------------------------------------------------------|-----------|-------------------------------|
| File Edit Options Block Item Record Query Tools Help                                                                |           |                               |
| 🕞 🖉 🗓 1년 🖓 💩 1월 📾 1월 1월 1월 1월 1월 1월 1월 1월 1월 1월 1월 1월 1월                                                            | X 1 🤉 1 🕲 |                               |
| 🔞 General Menu GUAGMNU 8.4.2 (TEST2095) - Friday, January 16, 2015 - Last login Thursday, January 15, 2015 04:36:49 | 9 PM      | ± ⊓ ×                         |
| Go To Velcome, Amber Hamous.                                                                                        | Products: | Menu   Site Map   Help Center |
| Stores Inventory [*FINSTORES]                                                                                       | <u> </u>  | My Links                      |
| Purchasing and Procurement [*FINPURCH]                                                                              |           |                               |
| Request Processing [*FINREQST]                                                                                      |           | Change Banner Password        |
| Purchase Order Processing [*FINPO]                                                                                  |           | Check Banner Messages         |
| Bid Processing [*FINBIDD]                                                                                           |           | Personal Link 1               |
| Receiving Processing [*FINRECV]                                                                                     |           |                               |
| Receiving Goods [FPARCVD]                                                                                           | 1         | Personal Link 2               |
| Receiving Goods Query [FPIRCVD]                                                                                     |           | Personal Link 3               |
| Purchase Orders by Vendor [FPIOPOV]                                                                                 |           | Personal Link 4               |
| Open Purchase Orders by Buyer [FPIOPOB]                                                                             |           | Arres Depart Menuer           |
| Open Purchase Orders by FOAPAL [FPIOPOF]                                                                            |           | Argos Report Viewer           |
| Receiving/Matching Status Query [FAIREC]                                                                            |           | Banner Bookshelf              |
| Receiving/Matching Detail [FPIIREC]                                                                                 |           |                               |
| Delivery Log [FPADELV]                                                                                              |           | My Institution                |
| Returned Goods [FPARTRN]                                                                                            |           |                               |
| Returned Goods Validation List [FPIRTRN]                                                                            |           | NESTER                        |
| Receiver/Packing Slips Validation [FPIPKSL]                                                                         |           | THUS IS                       |
| Receipt Required Indicator [FPARRIM]                                                                                |           |                               |
| Banner Broadcast Messages                                                                                           |           | E LINE COURT                  |
| Press ENTER to start selection or expand/collapse menu.<br>Record: 1/1       «OSC»                                  |           |                               |

#### Purchase Order Code:

Enter the Purchase Order Number Next Block [Ctrl+Pg Down]

| Oracle Fusion Middleware    | Forms Services: Open > FPARTRN   |
|-----------------------------|----------------------------------|
| File Edit Options Block If  | Item Record Query Tools Help     |
|                             |                                  |
| Returned Goods FPARTR       | RN 8.5 (TEST2095)                |
|                             |                                  |
| Return Code: NEXT           | Purchase Order Code: P0000150    |
|                             |                                  |
| Vendor: 200053963           | LaCour, Melvin                   |
| Carrier:                    |                                  |
|                             |                                  |
| Destination                 |                                  |
| Destination                 |                                  |
| Sequence Number:            | PO                               |
| Joganno manere              |                                  |
| Street Line 1:              | 5727 Shannon Dr                  |
| Street Line 2:              |                                  |
| Street Line 3:              |                                  |
| Cibr                        | Ohen und                         |
| State or Province:          | LA ZIP or Postal Code: 71129     |
| Phone Type:                 | Phone Numbers Exist:             |
|                             | Area Code Phone Number Extension |
|                             |                                  |
|                             |                                  |
| Bill of Lading:             | Document Text Exists:            |
|                             |                                  |
|                             |                                  |
| Enter the Carrier Code that | will be used for the return      |
| Record: 1/1                 | List of Valu   <0SC>             |

#### Vendor:

Defaults from the purchase order.

**NOTE:** You may only change the address if the address is an existing Banner address. You use this form to document the return. It is NOT a shipping document, so the address need not accurately reflect the vendor's address for the return shipping.

**Carrier Field**: OPTIONAL. Enter the carrier or choose from the drop down menu.

**TAB** through the remaining field: (These fields populate from the vendor information)

Address Type, Sequence Number, Street Lines, City, State or Province, ZIP or Postal Code, Phone Type, Phone Numbers Exist, Area Code, Phone Number, and Extension.

Bill of Landing: Leave Blank [TAB]

### **Adding Return Text – General Text Entry FOATEXT**

Use General Text Entry to communicate special requests about the Return.

From the **Options** menu choose **General Text** [FOATEXT].

| S Oracle Fusion Middleware Forms Services: Open > FPARTRN - FOATEXT             |             |                 |                                   |
|---------------------------------------------------------------------------------|-------------|-----------------|-----------------------------------|
| File Edit Options Block Item Record Query Tools Help                            |             |                 |                                   |
|                                                                                 | [ 🔍 🖻 [ 吳 婦 | [4]:[∰][@][♀][X |                                   |
| General Text Entry FOATEXT 8.9 (TEST2095) 2000000000000000000000000000000000000 |             |                 | 0000000000000000000000 <u>×</u> × |
|                                                                                 |             |                 |                                   |
|                                                                                 |             |                 |                                   |
|                                                                                 |             |                 |                                   |
| Type: RTN 🔻 Code: T0000008                                                      | Default In  | crement: 10     |                                   |
|                                                                                 |             |                 |                                   |
|                                                                                 |             |                 |                                   |
| Text                                                                            | Print       | Line            |                                   |
| 1                                                                               |             |                 |                                   |
|                                                                                 |             |                 |                                   |
|                                                                                 |             |                 |                                   |
|                                                                                 |             |                 |                                   |
|                                                                                 |             |                 |                                   |
|                                                                                 |             |                 |                                   |
|                                                                                 |             |                 |                                   |
|                                                                                 |             |                 |                                   |
|                                                                                 |             |                 |                                   |
|                                                                                 |             |                 |                                   |
|                                                                                 |             |                 |                                   |
|                                                                                 |             |                 |                                   |
|                                                                                 |             |                 |                                   |
|                                                                                 |             |                 |                                   |
|                                                                                 |             |                 |                                   |
|                                                                                 |             |                 |                                   |
|                                                                                 |             |                 |                                   |
|                                                                                 |             |                 |                                   |
| FRM-40350: Query caused no records to be retrieved.                             |             |                 |                                   |
| Record: 1/1       <0SC                                                          | >           |                 |                                   |

**Text:** [Next Block] or click on the first open line, and type desired information. Use arrow keys to navigate from one line to another.

**Print:** Not applicable. Defaults to checked.

**NOTE:** All lines in the FOATEXT text screen must have line numbers. If you want to create a line break between text information, type a period (.), [TAB] to Line Number Field and enter the number that places your blank line in the position you desire.

Save [F10] and Exit [Ctrl+Q] once you have completed General Text for the Return.

Next Block [Ctrl+Pg Down] to access Returned Goods FPARTRN Commodity information screen.

## **Returned Goods – Commodity information:**

| eturneu | Goods FPARTRN 8.5 (TEST2095)      |              |                    |                                       |                     |                              |
|---------|-----------------------------------|--------------|--------------------|---------------------------------------|---------------------|------------------------------|
| eturn C | Code: T000008                     | Purchase Ord | ler Code:          | P0000150 💌                            |                     |                              |
| tem     | Commodity Description             | Reason       | Unit of<br>Measure | Quantity<br>Returned                  | To Date<br>Returned | To Date<br>Received-Rejected |
| 1       | Teach AHA CPR Classes Spring 2015 | DMGD         | EA                 | · · · · · · · · · · · · · · · · · · · | .00                 | 1.00                         |
|         |                                   |              |                    |                                       |                     |                              |
|         |                                   |              |                    |                                       |                     |                              |
| _       |                                   |              |                    |                                       |                     |                              |
| -       |                                   |              |                    |                                       |                     |                              |
|         |                                   |              |                    |                                       |                     |                              |
|         |                                   |              |                    |                                       |                     |                              |
|         |                                   |              |                    |                                       |                     |                              |
|         |                                   |              |                    |                                       |                     |                              |
| _       |                                   |              |                    |                                       |                     |                              |
| -       |                                   |              |                    |                                       |                     |                              |

Item: Enter the PO Line Item Number [TAB]

| Commodity<br>Description:     | Defaults from the PO                                                                  |
|-------------------------------|---------------------------------------------------------------------------------------|
| Reason:                       | Enter the appropriate reason for the return, or choose from the drop down menu. [TAB] |
| Unit of Measure:              | Defaults from the PO                                                                  |
| Quantity Returned:            | Enter the quantity returned [TAB]                                                     |
| To Date Returned:             | Defaults from previous returned goods using Return Goods FPARTRN                      |
| To Date<br>Received-Rejected: | (Informational only) This field nets the quantity received and quantity rejected.     |

If you are returning more than one commodity line item, **Arrow Down** to a new record to enter the next line item number.

Save [F10] and Exit [Ctrl+Q] to complete the Return transaction